# 1. 论文查重-管理

1.1. 查重管理

菜单位置:【毕业论文】—【论文批次】—【查重管理】

操作说明:

| 1: | 查重管理  |       |       |         |            |
|----|-------|-------|-------|---------|------------|
|    | 查重数据  |       |       |         |            |
|    | 己选题人数 | 未直重人数 | 已查重人数 | 已用查重总次数 |            |
|    | 1832  | 1831  | 1     | 1       | 代理查重学生查重管理 |

1.1.1. 首页数字释义:

- ▶ 已选题人数,指的是已经选题通过的总人数,
- > 未查重人数,指的是已选题成功,但没有任何查重记录的学生人数
- > 已查重人数,指的是已经有查重记录的学生人数;
- 已用查重总次数,指的是本批次,查重学生\*每个学生查重已用次数(代 理查重次数不算在内)

1.1.2. 学生查重管理

| 您的当前 | 的位置:首页 > 毕业治 | <b>6文 &gt;</b> 论文批次 | 刷新    |        |        |       |           |                     |                |        |              |               |                |               |                |        |
|------|--------------|---------------------|-------|--------|--------|-------|-----------|---------------------|----------------|--------|--------------|---------------|----------------|---------------|----------------|--------|
| 课题名  | 称            | <del>7</del> ₽      |       | 姓名     |        | 仅显示最新 | 這重次序<br>▼ | 查重次序                | 总字数            |        | i <b>n</b> a | <b>#</b>      | E类别<br>▼       | Q<br>()<br>() | 些狗 重打<br>间条件预设 | Т<br>• |
| 201  | 8级(2022      | 2届)毕                | 业论文 - | 学生查    | 重管理    |       |           |                     |                |        |              |               |                |               |                | 返回     |
| 0.   | 列显设置→ 国      | 导出 🕹 导出3            | 重振告   |        |        |       |           |                     |                |        |              |               |                | 已选1条          | 1-1 of 1       | •      |
|      | 课题名称         | 学号                  | 姓名    | 查重次序\$ | 重合字数\$ | 息字数\$ | 重复率\$     | 查重时间\$              | 论文\$           | 查重报    | 5            |               |                |               | 导师1            | 导师1    |
|      | 10.08881     | 10100               |       | 1      | 0      | 897   | 0.0       | 2022-03-08 09:29:11 | 论文查重-管理.docx 下 | 「戴 全文报 | 告单.html 下意   | 线; 简洁报告单.html | 下载; 对照报告单.html | 下载            |                | -      |

 1,查询条件,仅显示最新查重次序,如果选择是,则只显示一个学生最新一次查 重结果;如果选择否,则一个学生多次查重结果,都可以查询到;

- 2,列显,记录的重合字数,总字数,重复率,均为知网接口返回数据;支持查询 条件查询筛选;
- 3, 列显的论文

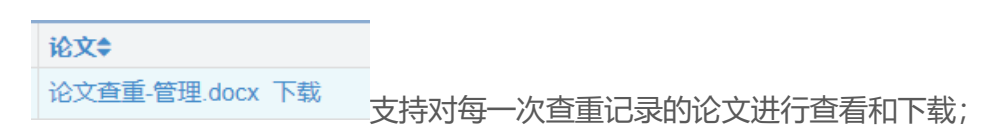

4, 列显的查重报告,

查重报告 全文报告单.html 下载;简洁报告单.html 下载;对照报告单.html 下载

支持对每一次论文的三种报告进行查看和下载;

5, 操作栏的导出查重报告

#### 📩 导出查重报告

支持多选学生勾选记录,将学生的三种查重报告下载为压缩包,存档;

| <br>📒 知网音 | 查重报告( | 1).zip       |        |       |       |   |
|-----------|-------|--------------|--------|-------|-------|---|
| 文件(F)     | 命令(C) | <u>工具(S)</u> | 收藏夹(O) | 选项(N) | 帮助(H) |   |
| 1         |       |              | 00     |       |       | Ę |

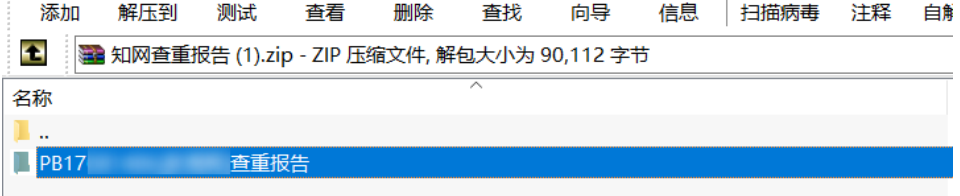

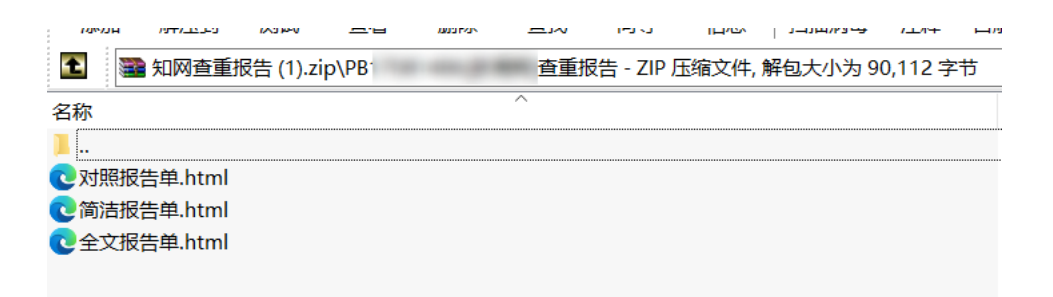

### 1.1.3. 代理查重

- 1, 点击代理查重按钮, 进入页面;
- 2, 点击查重按钮;
- 3, 上传要查重的论文, 输入备注信息;

| 论文查重 - | 提交     |                                            |     |      |
|--------|--------|--------------------------------------------|-----|------|
|        | 论文文件 * | ▶ V5开发环境描建新版 docx                          | 首移除 | 雪选择… |
|        |        | 文件描式仅限doc.docx.pdf                         |     |      |
|        | 备注     | 代理查重操作,张老师                                 |     |      |
|        |        | (R4) — — — — — — — — — — — — — — — — — — — |     |      |

当保存按钮为 loading 时,表示正在查询,请勿操作和关闭

| 论文查重 - 执 | 是交     |                    |             |      |
|----------|--------|--------------------|-------------|------|
|          | 论文文件 * | ■ V5开发环境搭建新版 docx  | <b>5</b> 18 | ☎ 选择 |
|          |        | 文件相式仅限doc,docx,pdf |             |      |
|          | 备注     | 代理查重操作,张老师         |             |      |
|          |        | Kooding RDH        |             |      |

4, 查重结果, 如下, 支持下载查重时的论文, 支持查看和下载 3 种查重报告;

| 2018 | 级 (2022)  | 届)毕业论文 - 代          | 理查重   |      |       |             |                               |            | 返回         |
|------|-----------|---------------------|-------|------|-------|-------------|-------------------------------|------------|------------|
| •    | 列豆设置- 土 吉 | 重 🗋 导出 🔺 导出直重报告     |       |      |       |             |                               | 已改成        | 1-1 of 1 0 |
|      | 查亚提作人\$   | 查重时间:               | 重合字数= | 总字数: | 重频率\$ | 论文=         | 查重级告                          | 備注章        |            |
|      | 系统管理员     | 2022-03-08 09:49:57 | 0     | 3965 | 0.0   | V5开发环境描建制版。 | 全文报告单.html 下载; 简洁报告单.html 下载; | 代理查重操作,张老师 |            |

5,注意,代理查重是单独功能,如果为学生查重,在学生查重页面以及学生查重 管理页面均看不到;

## 1.2. 论文答辩管理

菜单位置:【毕业论文】—【论文批次】--【论文答辩管理】

### 操作说明**:**

- 论文答辩管理增加了3种论文查重报告查看下载,论文总字数,以及论文重复 率;
- 2, 注意, 这里的查重信息, 只会显示学生最新一次的查重结果;

3, 操作栏的, 导出查重报告, 支持勾选多个学生, 按每个学生导出 3 种查重报告

到一个压缩包里;

2017级 (2021届) 毕业论文 - 毕业答辩管理

|     | 列显设置    | i-          |    |              |                     |      |                |      |       |            |        |                   |                |        |        |      |
|-----|---------|-------------|----|--------------|---------------------|------|----------------|------|-------|------------|--------|-------------------|----------------|--------|--------|------|
| 自刑  | 余 🖋 修改  | <b>0</b> ji | 皘  | <b>4,</b> 审核 | a, 1                | 批量审核 | <b>4、</b> 代替导师 | 审核   | 🛛 导出  | <b>±</b> 1 | 「戰毕业论文 | ➡ 批量打印答辩申请表       | ➡ 打印答辩审核表      | 🕹 导出查重 | 报告     |      |
| 未提了 | 答辩学生查   | 询           | 答辩 | 学生名单重        | 锏                   | 土答辩  | 申请表上传          | *    | 下载答辩申 | 请表         |        |                   |                |        |        |      |
|     | 课题名称≑ 总 |             |    |              | 总字数 <b>\$</b> 重复率\$ |      |                | 查重报告 |       |            |        | 答辩院系              | 答辩类型           |        |        |      |
|     | 10.00   |             |    |              | 3                   | 3965 |                | 0.0  |       |            | 全文报告单  | .html 下载; 简洁报告单.h | itml 下载; 对照报告的 | ≜.html | 011计算机 | 首次答辩 |